## ILLiad for Library Staff – Info and Examples

# FOR QUESTIONS OR PROBLEMS, CALL ILL AT 3829, 3830, OR 3552 BEFORE MAKING ANY CHANGES TO ITEM RECORDS OR CUSTOMER ACCOUNTS.

### ILLiad Basics

- ILL materials have red labels. Red labels are to stay on the item at all times.
- Library staff use Carl X to receive, check out, and check in ILL materials the same way as other holds.
- Customers receive notifications via their chosen Carl X medium (text message or email) when their ILL materials arrive, if the hold was canceled, and when ILLs are coming due.
- If a customer requests an item that cannot be obtained, the account they submitted the request on will be notified via email along with a reason. If it is a personal account, it will be their email address. If the library submits the request, it will be via the submitting library's email address and the customer will not be notified any other way.
- ILL materials check out for 3 weeks with **no renewals**.
- ILL fines are 50 cents per day with a \$30 maximum.
- Customers may submit as many requests as they want, but no more than 5 requests per customer per week will be processed.
- Customers are responsible for lost or damaged ILLs.
  - The minimum amount for a lost or damaged ILL is \$45.00.
  - **<u>NEVER</u>** claim or trace an ILL. Contact ILL if a customer insists they returned an item.
- Only Primary and Annual Fee cardholders are eligible for ILL service.
- Check the patron's account status before submitting requests. Over threshold or ineligible accounts will not be allowed to use ILL services.

# Important Things You Need to Know

- ILL staff works Monday-Friday 7:30-5:30. ILL staff is not available on weekends.
- For questions, comments, etc., email interlibraryloan@metrolibrary.org, or call 3830, 3829, or 3552.
- ILLiad website: metrolibrary.org/ill
- ILLiad has a separate login from Metro accounts. ILLiad cannot be accessed except through the website above.
- ILL **does not** request items that Metro already owns, has ordered, or is processing. ILL staff may make an exception to this policy at their discretion is if an item is non-circulating, i.e., in the Oklahoma Room or a reference item. Items with all copies lost can be requested.
- Requests can be tracked via the ILLiad website for both personal and library accounts in the account the request was submitted from.
- When submitting requests via a library account, please include the customer's last name and card number in the notes field. (Ex. Smith 12345678) Requests cannot be processed if this information is absent.
- If a customer forgets their password, they can reset their password by clicking on the "Forgot Password" link on the ILL website. A reset link will be sent to the email associated with their ILL account. There is no need to create another account. Duplicate accounts will be cancelled.
- ILL staff do not know customer passwords and cannot access customer accounts.
- If submitting from a library account, you MUST use the account for the branch the customer wants to pick the item up from. For example, if you are at Almonte and they want to pick the item up at Warr Acres, you MUST submit the request from the Warr Acres account. See page 2 for library login information.
- If ILL cannot obtain an item, customers are free to re-submit requests. Please note if this is a second, third, fourth, etc. attempt when submitting the request.
- Do not edit or delete ILL item records for any reason.

|                                        | Interlibrary Loan                                                                                                    |  |
|----------------------------------------|----------------------------------------------------------------------------------------------------|--|
| Enter your user in<br>Then press the L | formation below,<br>igon to ILLiad button to continue.                                                                                                    |  |
| -                                      |                                                                                                    |  |
| Interlibra                             | ry Loan Logon                                                                                                    |  |
| Username                               |                                                                                                    |  |
| Password                               |                                                                                                    |  |
|                                        | and the second second se |  |

New users will click "First Time Users Click Here"

If a customer clicks "Forgot Password," an email to the email associated with their ILL account will be generated.

# YOU MUST SUBMIT A REQUEST FROM THE LIBRARY ACCOUNT THE CUSTOMER WANTS TO PICK THE ITEM UP FROM!

Library account username: [Library Code]-ILL

Example: DN-ILL

Library account password: ill[street address numerals]

Example: ill300

| Library | Username | Password |
|---------|----------|----------|
| AL      | AL-ILL   | ill2914  |
| BE      | BE-ILL   | ill6700  |
| BI      | BI-ILL   | ill5501  |
| СН      | CH-ILL   | ill327   |
| СТ      | CT-ILL   | ill2525  |
| DC      | DC-ILL   | ill4330  |
| DN      | DN-ILL   | ill300   |
| ED      | ED-ILL   | ill10    |
| HR      | HR-ILL   | ill1930  |
| JN      | JN-ILL   | ill9295  |
| LU      | LU-ILL   | ill310   |
| MC      | MC-ILL   | ill8143  |
| NP      | NP-ILL   | ill2240  |
| NW      | NW-ILL   | ill5600  |
| RE      | RE-ILL   | ill2000  |
| SO      | SO-ILL   | ill6900  |
| VI      | VI-ILL   | ill10307 |
| WA      | WA-ILL   | ill5901  |
| WR      | WR-ILL   | ill2101  |

## Step-By-Step ILL Guides

# FOR QUESTIONS OR PROBLEMS, CALL ILL AT 3830, 3829, OR 3552 BEFORE MAKING ANY CHANGES TO ITEM RECORDS OR CUSTOMER ACCOUNTS.

### Submitting an ILL

- 1. Is the account eligible for ILL service? Only Primary and Annual Fee customers with accounts in good standing may use ILL
- 2. Does Metro already own the item? Thoroughly check the catalog AND Carl X. Owned, ordered, or items in process should not be requested through ILL. Items with all copies lost can be requested.
- 3. What branch does the customer want to pick the item up from?
- 4. Log in to ILL at metrolibrary.org/ill. You MUST log in to the branch that the customer wants to pick the item up from. This information is found on page 2.
- 5. On the left side of the screen, choose the type of material the customer wishes to borrow.
- 6. Fill out the request form. All items with an asterisk (\*) are required. YOU MUST GIVE THE CUSTOMER'S LAST NAME AND CARD NUMBER IN THE NOTES FIELD. (Ex. Smith 12345678)
- 7. Click submit to send the request to ILL.

# Receiving an ILL

- 1. ILLs MUST be received in Carl-X at the library or customers will not get a notification that their item has arrived.
- 2. When the item arrives at your library, open Carl X.
- 3. Click "Return."
- 4. There are two barcodes on the red label. Scan the TOP/LONGER barcode on the red label. This generates the notice to the customer that their hold has arrived.
- 5. Place the item in your designated ILL hold place.

# Returning an ILL OR If an ILL is not picked up by the end of the 7-day hold period

- 1. Make sure ALL pieces are with the item. If a piece is missing DO NOT CHECK THE ITEM IN and contact the customer immediately.
- 2. Open Carl X.
- 3. Click the "Return" option.
- 4. Scan the TOP/LONGER barcode.
- 5. Using a pen or Sharpie, cross out the two-letter library code (i.e., BI, DN, etc.) and write ILL on BOTH the front and spine of the red label. DO NOT MARK THROUGH THE BARCODE.
- 6. Return to ILL via interoffice envelope or your branch's appropriate bin.

If a customer acknowledges they lost/damaged the ILL and need to pay:

- 1. Pay \$45 at that time and be done with it.
  - a. Branch staff will add a manual fee with the ILL item number listed.
- 2. If a customer wants to pay later, they will be responsible for the full price of the item, even if it's over \$45
- 3. After the customer pays for the item, library staff are to notify ILL with customer information and ILL item number
  - a. ILL staff will process and remove from card

### If an ILL goes lost on its own:

- 1. ILL will reach out to the owning library for the invoice
- 2. ILL staff will reach out to Manager of Access to
  - a. Add a special stop
  - b. Add the price to the customer's account

#### **ILLiad Main Screen**

| Logoff                                                          | Outstanding                                                                                                    | Requ                                                                | ests                                                                                                    |                                                                                                    |                                                                      | Subscribe to Alerts Feed |
|-----------------------------------------------------------------|----------------------------------------------------------------------------------------------------|---------------------------------------------------------------------|----------------------------------------------------------------------------------------------------|----------------------------------------------------------------------------------------------------|----------------------------------------------------------------------|--------------------------|
| crazydinosaur                                                   | Transaction                                                                                                    | Туре                                                                | Title                                                                                                    | Author                                                                                                    | Status                                                               |                          |
| Main Menu                                                       | 12585                                                                                                    | Video                                                               | Miracle mile                                                                                                    |                                                                                                    | Request                                                              | No Alerts                |
| * New Request<br>* Book<br>* Genealogy                          | 12588                                                                                                    | Video                                                               | Dwight Macdonald on<br>movies.                                                                                                    | Macdonald,<br>Dwight.                                                                                            | Request<br>Sent                                                      |                          |
| * Books, etc.<br>* Copies                                       | 13083                                                                                                    | Video                                                               | Closet land                                                                                                    |                                                                                                    | Request<br>Sent                                                      |                          |
| * Spoken Recording<br>* Music Recording                         | 13084                                                                                                    | Video                                                               | Lolita                                                                                                    |                                                                                                    | Request<br>Sent                                                      |                          |
| View All Requests Tools Change User Information Change Password | are invited to req<br>To make your rec<br>Be sure to include<br>We are happy to<br>Please know that<br>Due to other libra<br>title requested | uest to<br>juest, pl<br>e as mu<br>forward<br>we will<br>aries' int | borrow it through inter<br>ease click on one of the<br>ch information as possi<br>your request to librarie<br>do everything possible<br>erlibrary loan policies, | library loan.<br>e "New Request"<br>ible about the ti<br>es that might lea<br>to borrow the t<br>we are unable t | ' links.<br>tle.<br>nd the title.<br>itle for you.<br>o borrow every |                          |
| About II Liad                                                   | The library is una                                                                                                    | ble to b                                                            | orrow materials of the                                                                                                    | following types:                                                                                                 |                                                                      |                          |
| FAQs                                                            | Playaway     Playaway V     Software/C                                                                                                    | iew<br>ompute                                                       | r discs                                                                                                    |                                                                                                    |                                                                      |                          |

This is the ILLiad main screen. It is the same for library and customer accounts and shows each request along with its status. Statuses do not update automatically to "checked out" when the item is checked out. ILL manually updates this status daily, so it may not appear until the next working day.

Possible statuses for items are:

- Checked Out to Customer
- Cancelled by Customer
- Cancelled by ILL Staff ILL will not/cannot borrow the material for the customer.
- Request Finished Item has been shipped back to owning library OR request cannot be completed.
- Awaiting Request Processing Request is ready to be processed by ILL staff.
- Awaiting Evaluation for Purchase MSL is evaluating the item for purchase.
- Request Sent ILL staff has sent the request, usually to 5 libraries.
- Awaiting Post Receipt Processing Item is either on its way to ILL from the owning library or awaiting staff processing.
- In Transit to Pickup Location
- Awaiting Return Label Printing Item is about to return to the owning library.

#### Sample Book Request

# **Book Request**

To request genealogical resources, please select the Genealogy link at left.

\* Indicates required field

Enter information below and press the Submit Information button to send.

# Describe the item you want

Materials that are currently available at Metropolitan Library System are not borrowed, even if the available copies cannot be checked out. Please see local library staff for options.

| Author/Editor(s)                                                                                                    | Wouk, Herman     |   |
|----------------------------------------------------------------------------------------------------|------------------|---|
| Title<br>Please do not abbreviate unless your citation is abbreviated                                                                                                    | The winds of war | 0 |
| Date of Publication                                                                                                    | 1971             |   |
| Amount you are willing to pay to borrow this item (if necessary)<br>You will only be charged if it is not possible to borrow the item for free. If not willing to pay, please enter <b>0</b> . | ٥                |   |
| Edition                                                                                                    |                  |   |
| Will you accept an alternate edition of this item?                                                                                                    | Yes              | ~ |
| Do you want to borrow this item even if you cannot take it out of the library?                                                                                                    | Yes              | ~ |
| ISBN (if known)<br>If given will speed processing                                                                                                    |                  |   |
| OCLC Number (if known)                                                                                                    | 25961583         |   |
| Type of Print<br>Selecting Large Print only means that you will not receive the item if it is not<br>available in large print.                                                                 | Regular Print    |   |
| Additional Information                                                                                                    | Atkins 04158458  | 0 |

#### ALL FIELDS WITH AN ASTERISK (\*) ARE REQUIRED.

If using a library account, please give the customer's last name and full library card number. (Ex. Smith 12345678) Failure to provide this information will result in the request being canceled.

If you need to add a note other than the name and card number, hit "enter" and type the note on a separate line.

| New User Registration for ILLiad                                                                                  |                   | <ul> <li>Indicates required field</li> </ul> |
|----------------------------------------------------------------------------------------------------|-------------------|----------------------------------------------|
| *First Name                                                                                                    |                   |                                              |
| tast Name                                                                                                    |                   |                                              |
| Library Card Number                                                                                               |                   |                                              |
| *Primary Address                                                                                                  |                   |                                              |
| Address Line 2                                                                                                    |                   |                                              |
| city                                                                                                    |                   |                                              |
| State                                                                                                    | Oklahoma          |                                              |
| Zip                                                                                                    |                   | 1                                            |
| Daytime Phone                                                                                                    |                   |                                              |
| Mobile Phone                                                                                                    |                   |                                              |
| Preferred Notification Method<br>If you select E-Mail, you MUST provide an e-mail address in the following field. |                   |                                              |
| E-Mail                                                                                                    |                   |                                              |
| Preferred Pick-Up Location                                                                                        | Choose a Location | V                                            |
| Choose a Username<br>Case sensitive                                                                               | [                 |                                              |
| Choose a Password<br>Case sensitive                                                                               |                   |                                              |
| Re-enter Password<br>Case sensitive                                                                               |                   |                                              |
|                                                                                                    |                   |                                              |

#### **New User Registration Screen**

All fields with an asterisk (\*) are required.

Notifications will only be sent via email or snail mail.

ILLiad notifications are NOT the same as Carl X notifications.

If a customer declines email, they may put "no email" in the box. However, all notifications will then be sent via snail mail.